# 精通LabVIEW虚拟仪器程序设计与案 例实现

#### 第2章 开始LabVIEW编程

## 本章主要内容

- □ LabVIEW的安装
- □ LabVIEW的基本概念介绍
- □ LabVIEW的操作面板与工具栏设置
- □ VI的创建与编辑
- □ VI的运行与调试
- □ LabVIEW常用快捷键介绍
- □ 如何获取LabVIEW帮助文档

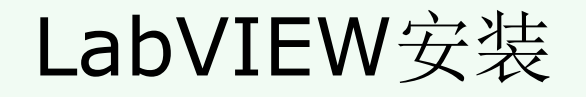

#### LabVIEW的安装与其它应用程序的安装一样, 基本上都是"下一步"式的操作。

#### LabVIEW安装——安装启动界面

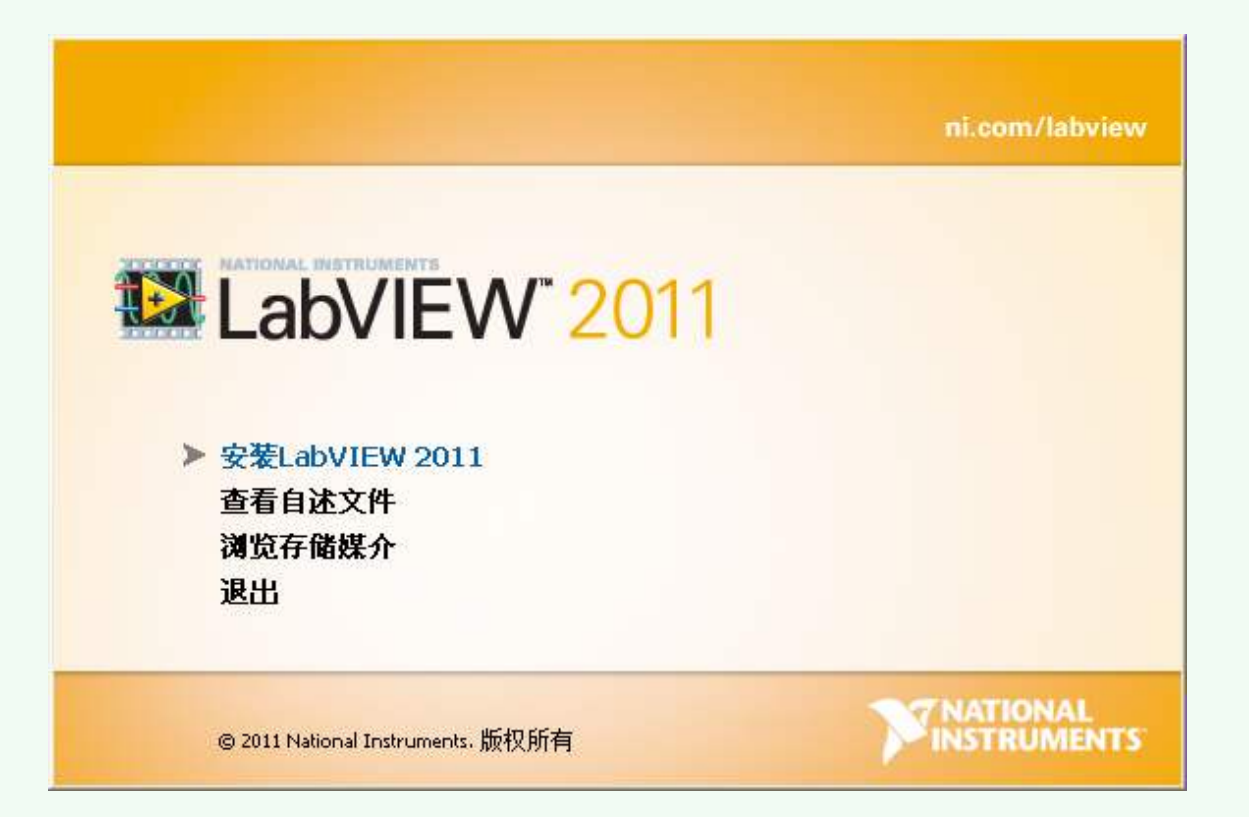

第2章 开始LabVIEW编程

## LabVIEW安装——初始化界面

| 🔏 LabVIEV | 2011                                                                                                |                             |          |
|-----------|----------------------------------------------------------------------------------------------------|-----------------------------|----------|
|           |                                                                                                    | ni.com                      | /labview |
|           | LabVIEW <sup>-</sup> 20                                                                             | 011                         |          |
|           | 运行本次安装之前请退出所有其它程序。<br>禁用病毒扫描工具可能提高安装速度。<br>使用本程序时需遵守附带的许可协议。<br>National Instruments Corporation是Mi | icrosoft Silverlight的授权分销商。 |          |
|           | 安装程序正在初始化,请利                                                                                        | 肖候。                         | _        |
|           |                                                                                                    |                             | NAL      |
| 19        | © 2011 National Instruments. 版权所有                                                                   | INSTRU                      | MENTS    |
|           |                                                                                                    | [≪上一步@) [下一步@)≫ ]           | 取消()     |

#### 第2章 开始LabVIEW编稻

## LabVIEW安装——欢迎界面

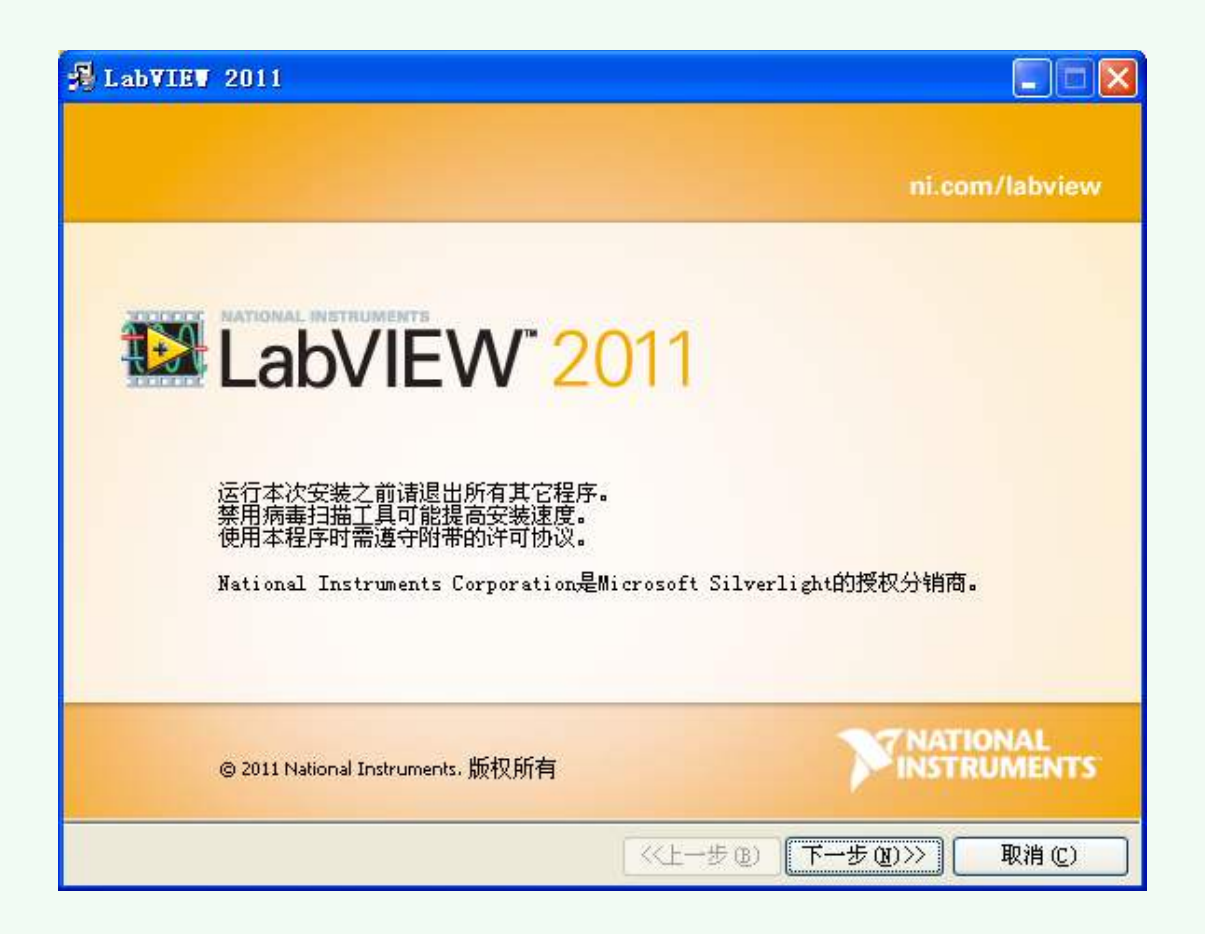

#### 第2章 开始LabVIEW编程

## LabVIEW安装——用户信息设置界面

| 📲 LabVIEV 2011 |    |                      |     |
|----------------|----|----------------------|-----|
| 用户信息<br>请输入以下信 | 息。 |                      | NTS |
|                |    |                      |     |
|                |    |                      |     |
| 全名:            | 2  |                      |     |
| 单位:            |    |                      |     |
|                |    |                      |     |
|                |    |                      |     |
|                |    |                      |     |
|                |    |                      |     |
|                |    | (《上一步图) 下一步图)>>> 取消位 |     |

## LabVIEW安装——安装路径设置

| 97 2011                                |                     |
|----------------------------------------|---------------------|
| <b>【标目录</b><br>选择主安装目录。                | TNATION/<br>INSTRUM |
| 选择肛软件的安装文件夹                            |                     |
| C:\Program Files\National Instruments\ | 浏览                  |
| 进择WT_1_45//TW 2011的完装文件本               |                     |
| 2014MI LabyILW 2011DJQ 202(F)          |                     |

安装路径可以任意 选择,但推荐用户安装 在默认路径下,避免我 们在换一台电脑进行开 发的时候,出现某些VI 路径不正确的现象。

## LabVIEW安装——安装进度界面

| ₽ LabVIEV 2011 |  |
|----------------|--|
|                |  |
|                |  |
| 总进度:1%完成       |  |
|                |  |
|                |  |
|                |  |
|                |  |
|                |  |
|                |  |
|                |  |

## LabVIEW安装——硬件支持包安装界面

| 安裝LabVIEV硬件支持                                                                               |  |
|---------------------------------------------------------------------------------------------|--|
| 如需使LabVIEW 2011支持硬件设备,必须安装相应的设备驱动<br>程序。即便以前版本的LabVIEW已经安装相应设备驱动程序,<br>仍需为LabVIEW 2011重新安装。 |  |
| 如所需文件处于其它位置,诸在下面输入相应路径。                                                                     |  |
| C:\National Instruments Downloads\LabVIEW Chinese\2011                                      |  |
| 指定的文件夹没有给出合法盘符。                                                                             |  |
| 安装支持不需要支持                                                                                   |  |

这是针对NI硬件设备的 驱动包,如果读者购买了NI 的硬件产品,需要进行些步 骤的安装,硬件设备才能正 确运行。如果我们只想利用 开发环境,不涉及NI的硬件 产品,则也可以选择不安装。

#### LabVIEW安装——安装完成界面

| LabVIEV 2011 |                                                                    |
|--------------|--------------------------------------------------------------------|
| Q            | 必须重新启动计算机才能完成当前操作。<br>如需马上安装硬件,请关闭计算机。如需稍后重启计算机,在重<br>启之前请不要运行该软件。 |
| Ī            | 重新启动(B) 关闭计算机(S) 稍后重启(A)                                           |

一般情况下,为了使程序 能够正确加载,尤其是安装了 硬件设备,需要重启电脑,这 样,系统会自动加载硬件并更 新驱动。

#### 第2章 开始LabVIEW编程

# 启动LabVIEW

| 🧧 启动                  |                                                                                                    |
|-----------------------|----------------------------------------------------------------------------------------------------|
| 文件 ④)操作 ④) 工具 ①) 帮助 ④ |                                                                                                    |
| LabVIEW 2011          | 援索                                                                                                    |
| 新建                    | ni.com最新有息                                                                                                    |
| 🐮 VI                  | 新闻                                                                                                    |
| 1100 项目               | 技术内容                                                                                                    |
| 🥞 基于模板的灯              | 范例                                                                                                    |
| 🔁 更多                  | 培训资源                                                                                                    |
| 47.7 <sup>4</sup>     | 在线支持                                                                                                    |
|                       | 论坛                                                                                                    |
|                       | 代码共享                                                                                                    |
|                       | 知识库                                                                                                    |
|                       | 请求支持                                                                                                    |
|                       | 帮助                                                                                                    |
|                       | LabVIEW入门指南                                                                                                    |
|                       | 新功能列表                                                                                                    |
|                       | ④ 查找范例  ●  □  □  □  □  □  □  □  □  □  □  □  □  □  □  □  □  □  □  □  □  □  □  □  □  □  □  □  □  □  □  □  □  □  □  □  □  □  □  □  □  □  □  □  □  □  □  □  □  □  □  □  □  □  □  □  □  □  □  □  □  □  □  □  □  □  □  □  □  □  □  □  □  □  □  □  □  □  □  □  □  □  □  □  □  □  □  □  □  □  □  □  □  □  □  □  □  □  □  □  □  □  □  □  □  □  □  □  □  □  □  □  □  □  □  □  □  □  □  □  □  □  □  □  □  □  □  □  □  □  □  □  □  □  □  □  □  □  □  □  □  □  □  □  □  □  □  □  □  □  □  □  □  □  □  □  □  □  □  □  □  □  □  □  □  □  □  □  □  □  □  □  □  □  □  □  □  □  □  □  □  □  □  □  □  □  □  □  □  □  □  □  □  □  □  □  □  □  □  □  □  □  □  □  □  □  □  □  □  □  □  □  □  □  □  □  □  □  □  □  □  □  □  □  □  □  □  □  □  □  □  □  □  □  □  □  □  □  □  □  □  □  □  □  □  □  □  □  □  □  □  □  □  □  □  □  □  □  □  □  □  □  □  □  □  □  □  □  □  □  □  □  □  □  □  □  □  □  □  □  □  □  □  □  □  □  □  □  □  □  □  □  □  □  □  □  □  □  □  □  □  □  □  □  □  □  □  □  □  □  □  □  □  □  □  □  □  □  □  □  □  □  □  □  □  □  □  □  □  □ □ □ □ □ □ □ □ □ □ |
|                       | 查找仪器驱动程序  查找仪器驱动程序                                                                                                    |
|                       | 💿 查找LabVIEW附加软件                                                                                                    |
|                       |                                                                                                    |

#### 第2章 开始LabVIEW编程

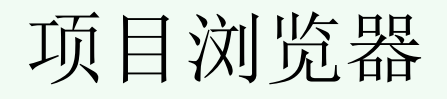

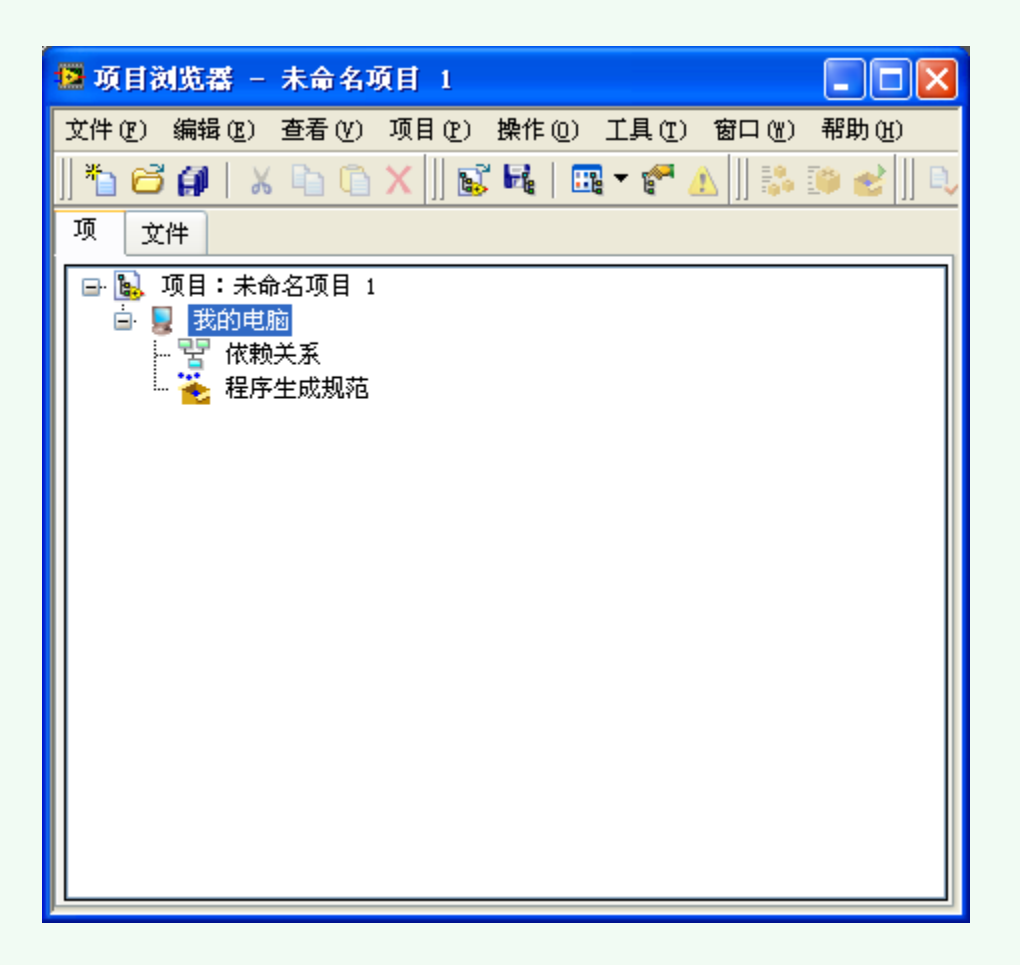

#### 第2章 开始LabVIEW编程

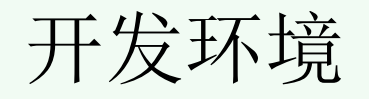

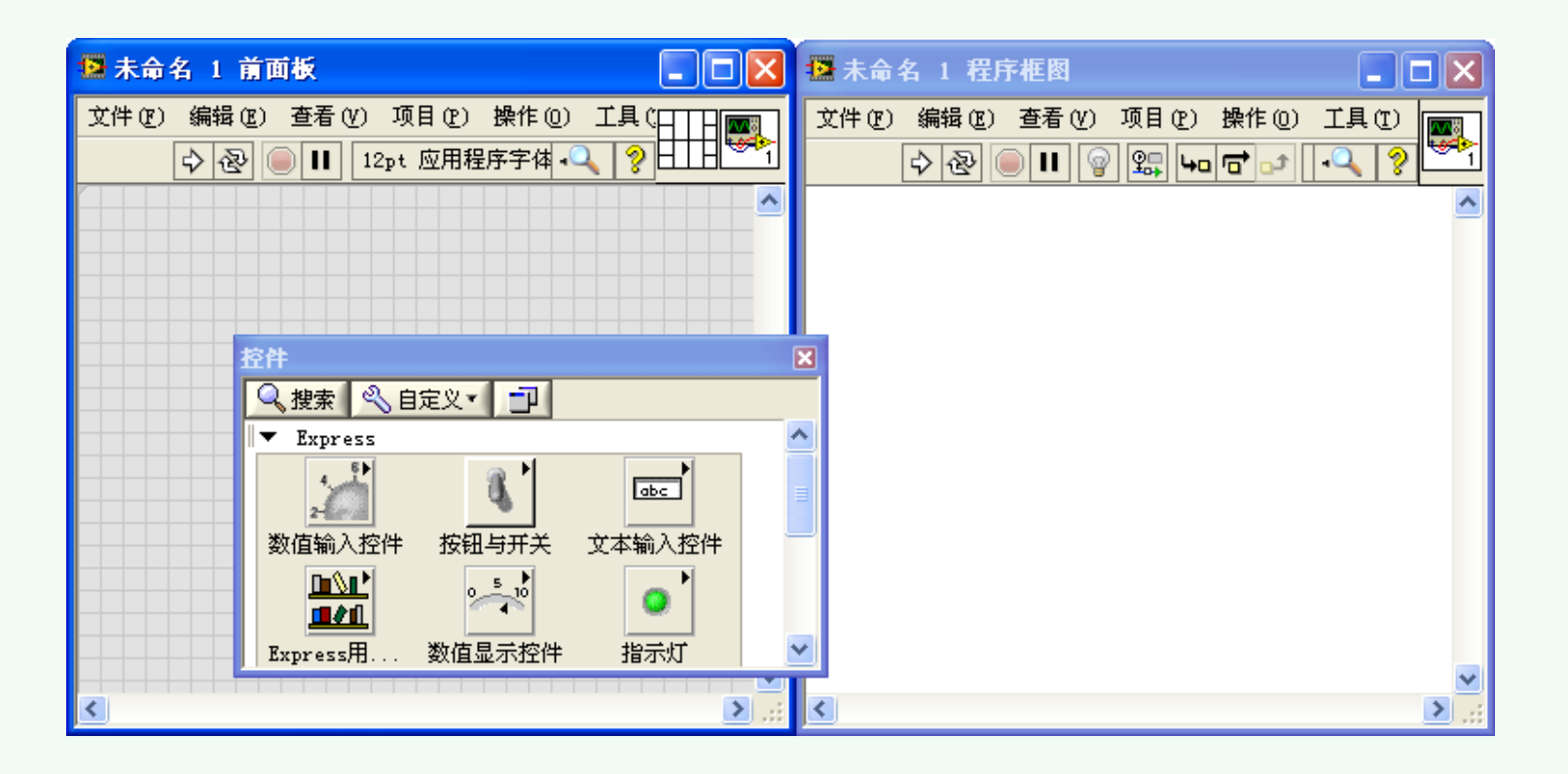

#### 第2章 开始LabVIEW编程

以上内容仅为本文档的试下载部分,为可阅读页数的一半内容。如要下载或阅读全文,请访问: <u>https://d.book118.com/338133063065006113</u>